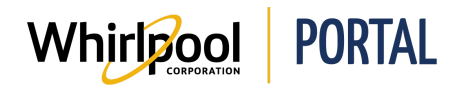

# NAVIGATING THE WHIRLPOOL PORTAL

#### Purpose

Use this Quick Reference Guide to view the steps to navigate the Whirlpool Portal.

### **Steps**

1. Start on the Whirlpool Portal **Home** page.

|                       |                                                                                                    |                                                     |                                                                          |          | L Welc | ome Trade | Sign Out |
|-----------------------|----------------------------------------------------------------------------------------------------|-----------------------------------------------------|--------------------------------------------------------------------------|----------|--------|-----------|----------|
| I'm looking for       |                                                                                                    | Q                                                   |                                                                          |          |        | <b>A</b>  |          |
| Product Catalog Price | & Availability                                                                                                    | Manage Orders                                       | Reports & Reso                                                           | emsil us | chat   | alerts    | cart     |
|                       |                                                                                                    |                                                     |                                                                          |          |        |           |          |
|                       |                                                                                                    | A MADVETING                                         | -                                                                        |          |        |           |          |
|                       | White<br>the most to White                                                                                                    | PLAYBOOK                                            |                                                                          |          |        |           |          |
| Ø                     | ASSET PACKAGES                                                                                                    |                                                     |                                                                          |          |        |           |          |
|                       | May in Maying Month<br>Advertise this bring time after<br>MANYS AND<br>Advertise this bring time after<br>Advertise this bring time after |                                                     | ripool Fingesprint Resistant<br>set Davida<br>Texa all wanth to hat year | NEW      |        |           |          |
|                       | Whitpool Top Lead Lear<br>with Built-In Water Face<br>high temperate sales has an                                                         | day Pair Magaar Ma<br>Magaar Ma<br>Magaar Magaar Ma | ripsal Low Profile Microwave<br>d Constitution<br>formane space          | MAY IS   |        |           |          |
|                       | etaetaensi antaensi<br>Addatta                                                                                                    | Refeet AMARKE Are                                   | era Dud Action Agiteter                                                  |          |        |           |          |
|                       |                                                                                                    |                                                     |                                                                          | • • • •  |        |           |          |

2. There are a series of links found on the home page used to navigate through the Whirlpool Portal.

**Note:** The menu items may differ depending on the permissions allocated to the account accessing the Portal.

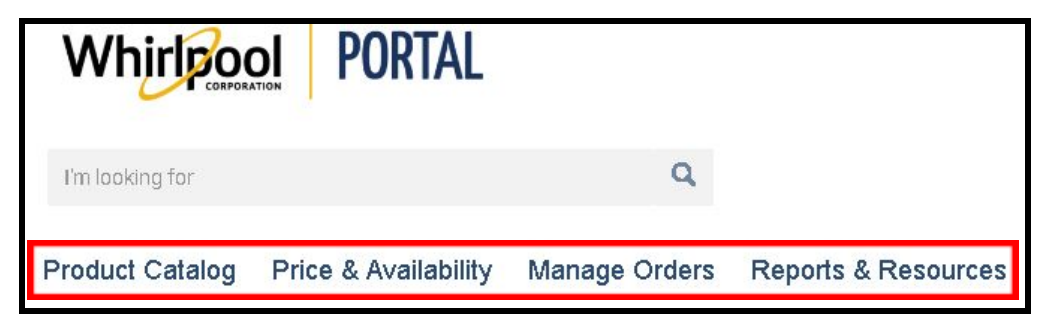

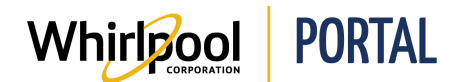

## Quick Reference Guide

3. In the **Product Catalog** drop-down menu, you can search for a product by category and continue to refine your search to find the desired product.

| Whirlpool POR                 | TAL .                                                   |
|-------------------------------|---------------------------------------------------------|
| I'm looking for               | ٩                                                       |
| Product Catalog Price & Avail | ability Manage Orders Reports & Resources               |
| Cooking                       | A REAL PROPERTY AND AND AND AND AND AND AND AND AND AND |
| Refrigeration                 |                                                         |
| Kitchen Clean-Up              |                                                         |
| Laundry                       |                                                         |
| Accessories                   |                                                         |
| Gladiator Garageworks         |                                                         |
| Outdoor Entertainment         |                                                         |
| Countertop Appliances         | NOW AVAILABLE!                                          |
| Kitchenware                   |                                                         |

4. The **Price & Availability** menu allows you to quickly check pricing for a product, quantity available and estimated delivery date.

| Whirlpool           | PORTAL            |               |                     |
|---------------------|-------------------|---------------|---------------------|
| I'm looking for     |                   | Q             |                     |
| Product Catalog Pri | ce & Availability | Manage Orders | Reports & Resources |

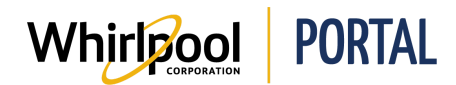

### **Quick Reference Guide**

- 5. To navigate order options within the Portal, go to the **Manage Orders** menu. From this menu, you can work with quick orders and saved orders, change an order, start a return request, as well as create a parts express order and view a parts express request. Refer to the following Quick Reference Guides for more information:
  - Order Templates and Saved Orders
  - Importing Cart From Excel
  - Changing or Canceling an Order

| Whirlpool                                                              | Portal      |                   |                   |      |
|------------------------------------------------------------------------|-------------|-------------------|-------------------|------|
| I'm looking for                                                        |             | ٩                 |                   |      |
| Product Catalog Price & Availability Manage Orders Reports & Resources |             |                   |                   |      |
| New eLearning A                                                        | vailable fr | Quick Order       | Brand<br>Champion | on 7 |
| МА                                                                     | YTAG        | Import Cart       |                   |      |
| HIGH                                                                   | EFF         | Change Order      |                   |      |
| TOPI                                                                   | OAD         | Return & Markdow  | n Request         |      |
|                                                                        | ho import   | Parts Express Ord | er                |      |
| HE Mayt                                                                | ag Top Lo   | View Parts Expres | s Request         |      |

- 6. To run reports and inquiries, navigate to the **Reports & Resources** menu. From this menu you can inquire on orders, credit memos, deliveries, invoices, and return orders. From here you can also access pricing sheets, sales agreements, and various reports. Refer to the following Quick Reference Guides for more information:
  - Reports
  - Targeted Delivery Reports
  - Return Request

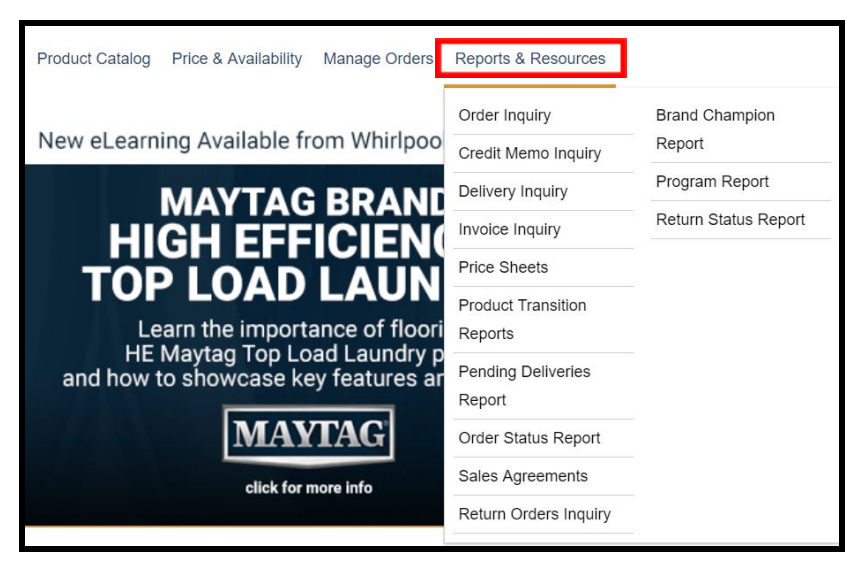

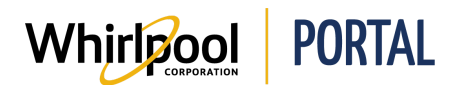

**Note:** There are several icons that may display under your account information depending on the permissions of the account.

- The **email us** icon directs the user to a contact support page with the Whirlpool customer support phone number and email address. Click the email address to send a message with your question which will be answered as soon as possible.
- The **chat** icon directs the user to a live chat system where, after entering a series of credentials as well as a summary of their question, they will be able to live chat back and forth with a Whirlpool customer service representative.
- The **alerts** icon displays notifications when a brand champion order has been placed and needs action, a sales agreement needs signing, or when a parts express order needs action taken.
- The **cart** icon directs the user to their shopping cart, displaying a list of any and all items selected from the Product Catalog.

| L Welcome Adam |      |          |     |  |
|----------------|------|----------|-----|--|
| Select Account | \$   | Sign Out |     |  |
| email us       | chat |          | art |  |